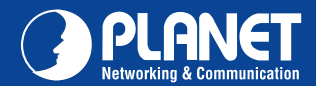

WNAP-1110

# <section-header><section-header><section-header><complex-block><complex-block><complex-block>

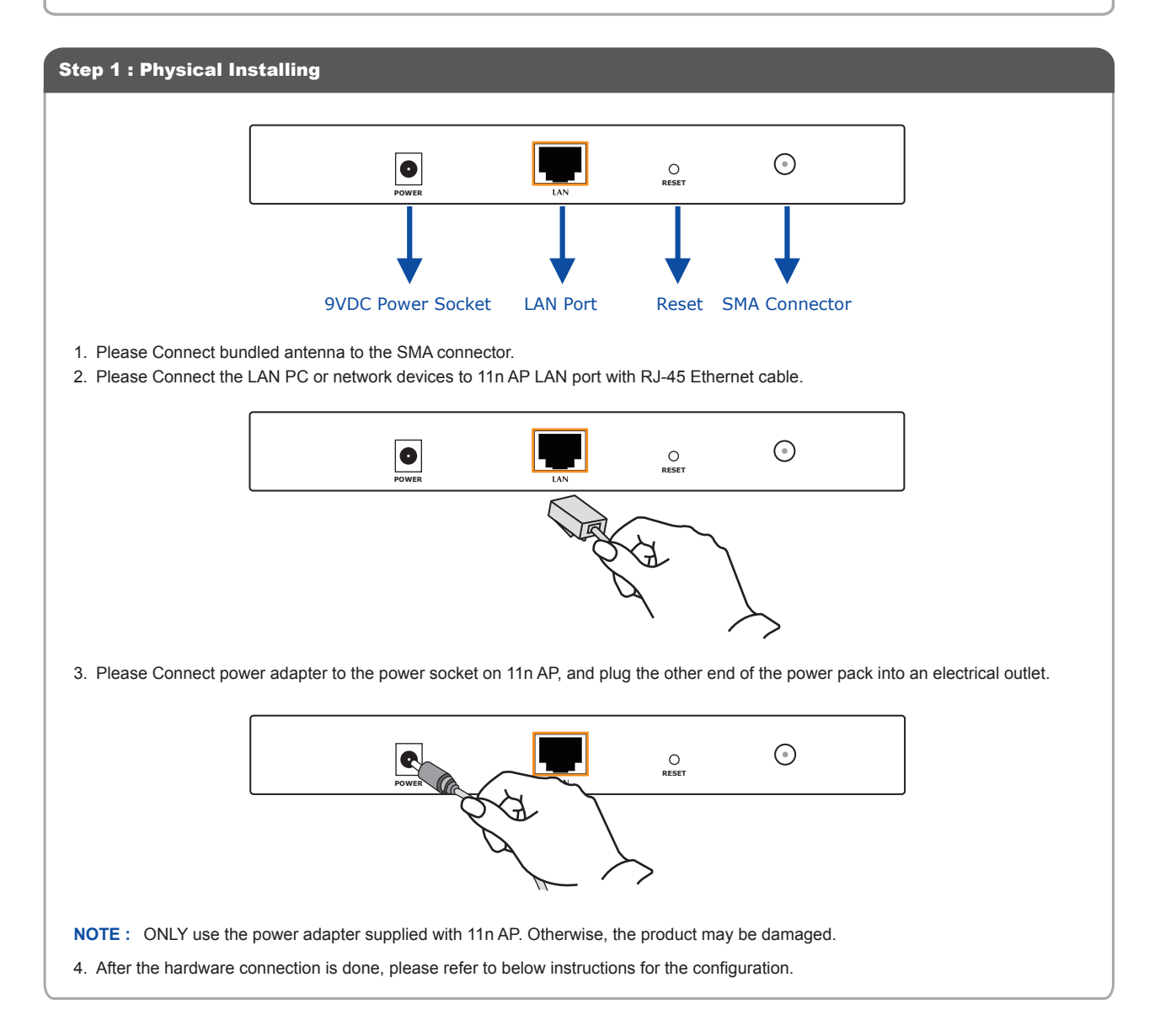

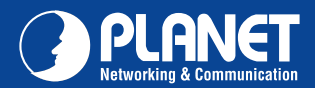

## Step 2 : Web Configuration

The following instructions will guide you to complete to login the 11n AP WEB UI settings.

- NOTE : Please use the following IP address in your PC when you set 11n AP at first time. IP address: 192.168.1.x (x is any integer between 2 to 254) Subnet Mask: 255.255.255.0
- 1. Open your web browser and type the 11n AP default IP address (<u>http://192.168.1.1</u>) into the "Address Field" of web browser. Before configuration, please make sure your PC's IP address is under the same IP range of 11n AP
- 2. After enter the IP address and press Enter key, you can see the dialog box appear as below, please enter the User name and Password with "admin". Then press "OK".

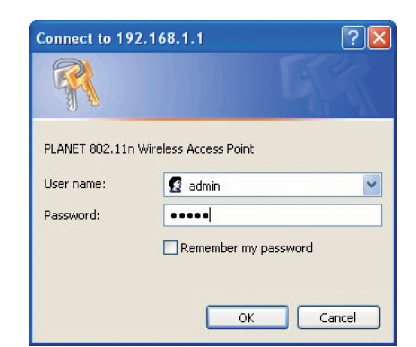

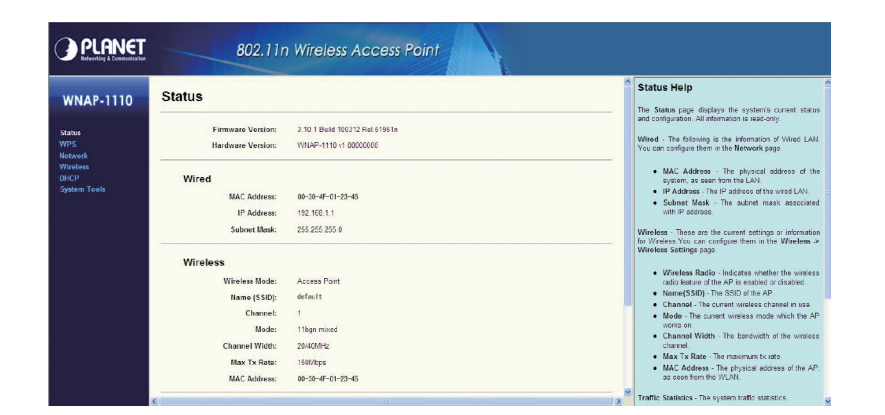

3. After pressing "OK", you can see the 11n AP web management UI as the above information screen. You could set the first wireless connection according to these configurations of the 11n AP web UI.

### **Further Configuration**

If you want to set 11n AP to other operating mode or configure more detail settings, please refer to the User manual in the bundled CD-ROM. If you have any difficulty on resolving the problem while installing or using 11n AP, please feel free to contact with your local dealer or PLANET for support.

# **Quick Guide**

2011-E10350-000

 PLANET Technology Corporation

 11F, No. 96, Min Chuan Road, Hsin Tien, Taipei, Taiwan, R.O.C.

 Tel: 886-2-2219-9518
 Fax: 886-2-2219-9528

 Email: support@planet.com.tw
 www.planet.com.tw

PLANET reserves the right to change specifications without prior notice. All brand names and trademarks are property of their respective owners. Copyright © 2010 PLANET Technology Corp. All rights reserved.

# **WNAP-1110**